Apart from submitting primary one applications and checking results, parents who have registered as users of "POA e-Platform" and bound their accounts with "iAM Smart +" mobile application can submit the application of Transfer of School Net through the e-Platform.

#### **Points to Note**

(1) For the Account Activation and Login Procedures, please refer to Parent Guide (3) (EDB website link: EDB website > Education System and Policy > Primary and Secondary Education > School Places Allocation Systems > Primary One Admission System > Primary One Application e-Platform > (III) Account Activation and Login Procedures > Pamphlet). If parents apply for Transfer of School Net due to change of address, please contact School Places Allocation Section in advance for the procedures through the following hotlines:

| 2832 7610 | 2832 7635 |
|-----------|-----------|
| 2832 7700 | 2832 7659 |

(2) Please prepare one of the following address proof documents before the application:

Acceptable Hong Kong residential address proof documents include stamped tenancy agreement, demand note for rates and/or government rent, tenancy agreement or tenant's rent card issued by the public housing authorities, residential telephone bill, and the bills from various utility companies, like Towngas, HK Electric Company Ltd., Water Supplies Department, etc. Other documents such as bank statements, mobile phone bills, court summons and tax demand notes will not be accepted. The applicant child's residential address should be the applicant child's only or principal place of residence in Hong Kong, i.e. a dwelling place at which the applicant child resides and which constitutes his / her sole or main home.

- (3) To efficiently handle a large number of applications, each login to ePOA is limited to 30 minutes. Please complete the application procedures within 30 minutes. If necessary, parents may use the "Save as draft" function and continue the application at the next login.
- (4) Please note that successful submission does not mean that your application has been approved. EDB may request you to submit other supplementary documents in order to process your application, if necessary.
- (5) If parents login to the "POA e-Platform" directly through "iAM Smart" mobile app, they must set Chrome as their default browser for Android devices, or set Safari as their default browser for iOS devices (Non-Private Mode).

### ePOA Transfer of School Net Procedures

#### Step 1: Login ePOA Platform

1

• Login "POA e-Platform". Then, click "Transfer of School Net" on the left menu.

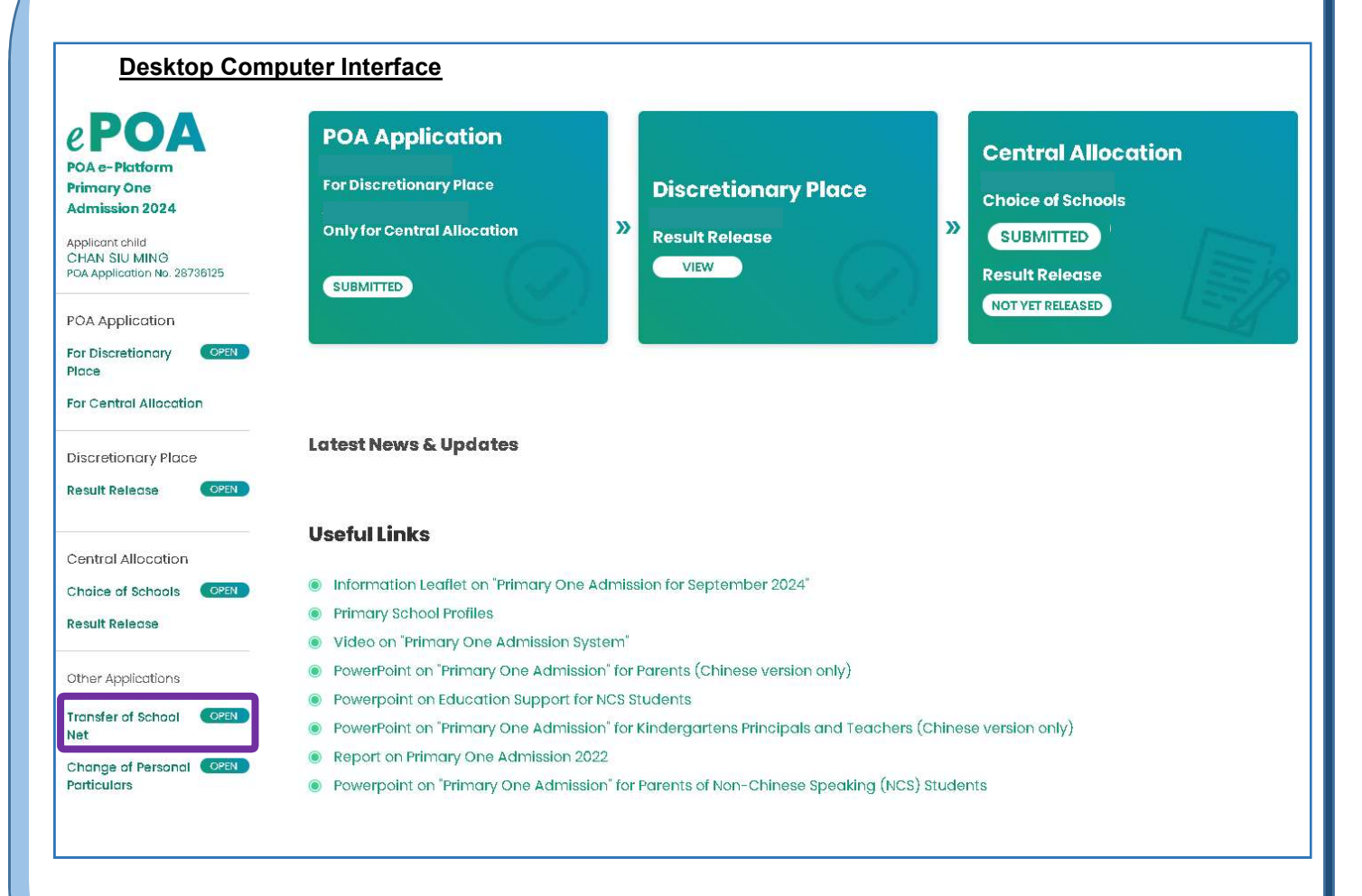

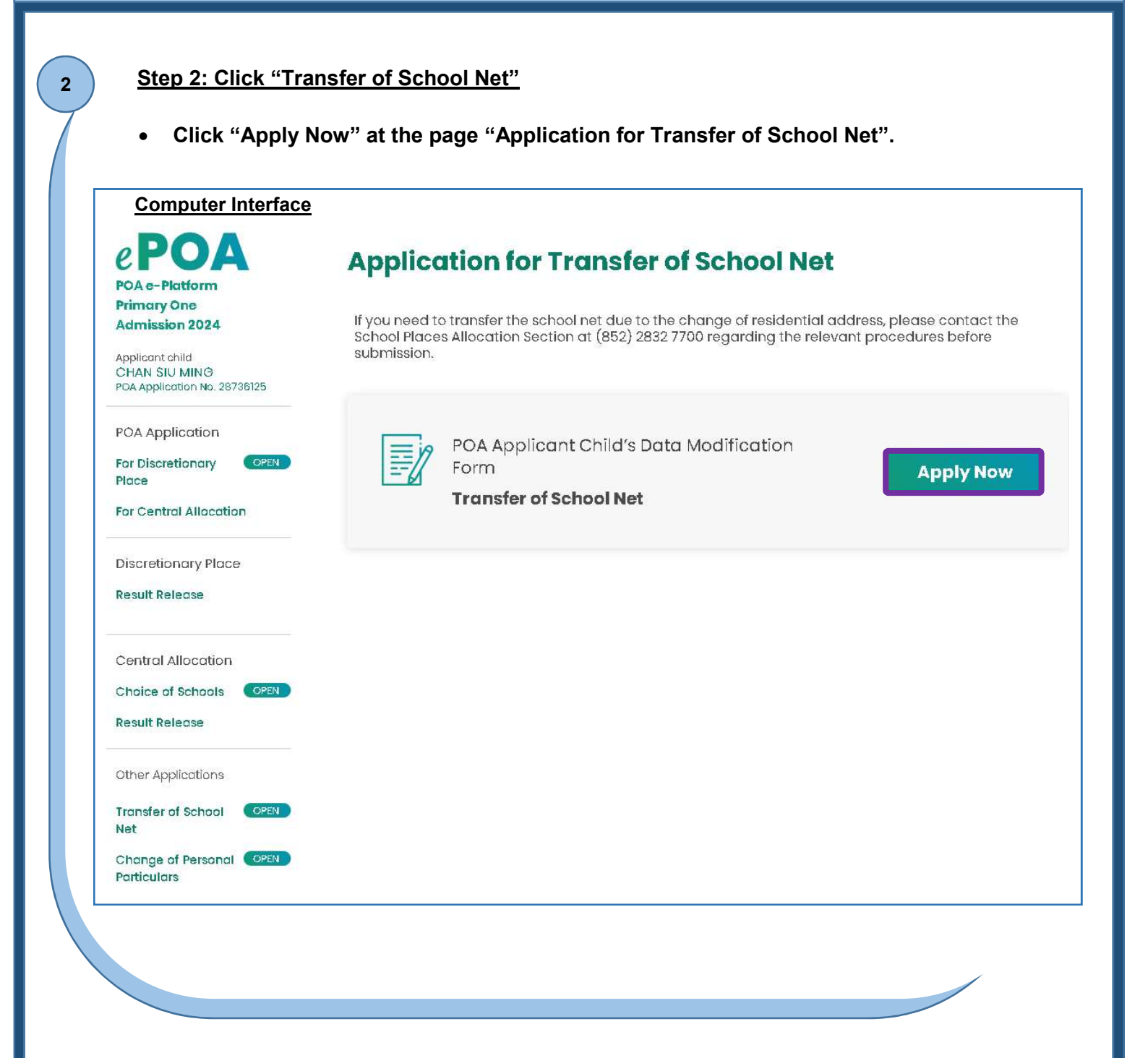

#### Step 3: Input New Applicant Child's Personal Particulars

- Applicant Child and Parent / Guardian's Particulars are pre-filled by ePOA.
- Parent / Guardian must provide contact phone number(s) and choose the relationship with Applicant Child.
- Click "Next" to proceed.

#### **Computer Interface**

3

| Name (in English)                                                                                                    |                |  |
|----------------------------------------------------------------------------------------------------|----------------|--|
| CHAN SIU MING                                                                                                    |                |  |
| Name (in Chinese)                                                                                                    |                |  |
| 庫小明                                                                                                    |                |  |
| Document Type                                                                                                    | Document No.   |  |
| 00 Hong Kong Birth Certificate                                                                                                    | *              |  |
|                                                                                                    |                |  |
| Part B: Parent / Guardian                                                                                                    | 's Particulars |  |
| Name (in English)                                                                                                    |                |  |
| CHAN TAI MAN                                                                                                    |                |  |
| Name (in Chinese)                                                                                                    |                |  |
|                                                                                                    |                |  |
| 随大文                                                                                                    |                |  |
| 随大文<br>Document Type                                                                                                    | Document No.   |  |
| 随大文<br>Document Type<br>01 Hong Kong Identity Card                                                                                                    | Document No.   |  |
| 随大文<br>Document Type<br>01 Hong Kong Identity Card<br>Home Tel. No.                                                                                                    | Document No.   |  |
| 陳大文<br>Document Type<br>01 Hong Kong Identity Card<br>Home Tel. No.<br>Enter Home Tel. No. here                                                                               | Document No.   |  |
| 腹大文<br>Document Type<br>01 Hong Kong Identity Card<br>Home Tel. No.<br>Enter Home Tel. No. here<br>Daytime Contact Tel. No. / Mobile Pho                                      | Document No.   |  |
| 腹大文<br>Document Type<br>01 Hong Kong Identity Card<br>Home Tel. No.<br>Enter Home Tel. No. here<br>Daytime Contact Tel. No. / Mobile Pho                                      | Document No.   |  |
| 腹大文<br>Document Type<br>01 Hong Kong Identity Card<br>Home Tel. No.<br>Enter Home Tel. No. here<br>Daytime Contact Tel. No. / Mobile Pho<br>Relationship with Applicant Child | Document No.   |  |

Next >

| omputer Interface | New Correspond                   | dence Address             |                         |  |  |  |  |  |
|-------------------|----------------------------------|---------------------------|-------------------------|--|--|--|--|--|
|                   | Preferred Language of A          | Address                   |                         |  |  |  |  |  |
|                   | English Chines                   | e                         |                         |  |  |  |  |  |
|                   | Flat                             | Floor                     | Block                   |  |  |  |  |  |
|                   | 10                               | 10   Enter Block here     |                         |  |  |  |  |  |
|                   | Building Name                    |                           |                         |  |  |  |  |  |
|                   | TESTING MANSION                  |                           |                         |  |  |  |  |  |
|                   | Estate / Village                 |                           |                         |  |  |  |  |  |
|                   | Enter Estate / Village here      | 2                         |                         |  |  |  |  |  |
|                   | No. and Street Name              |                           |                         |  |  |  |  |  |
|                   | 1 TESTING STREET                 |                           |                         |  |  |  |  |  |
|                   | Area<br>Hong Kong Ko<br>District | wloon 🔵 New Territories ( | Mainland China / Others |  |  |  |  |  |
|                   | CENTRAL & WESTERN DIS            | STRICT                    | •                       |  |  |  |  |  |
|                   | New Residentia                   | Address                   |                         |  |  |  |  |  |
|                   | Different from new co            | orrespondence address     |                         |  |  |  |  |  |
|                   | Next >                           |                           |                         |  |  |  |  |  |

#### Step 5: Select New School Net

5

- Select the new School Net for the applicant child.
- Choose whether to give up the discretionary place offered to the applicant child. Input the date of residing at the new address and upload supporting document(s) for New Residential Address.
- Click "Next" to proceed.
- Please note that, if parents submit the Transfer of School Net application at this stage, the application will only be processed according to the Post Central Allocation procedures.

| 02                                  | SchoolNet                                                                     |                                                                                                    | Ţ                                                                                  |                            |           |
|-------------------------------------|-------------------------------------------------------------------------------|----------------------------------------------------------------------------------------------------|------------------------------------------------------------------------------------|----------------------------|-----------|
| L Ap                                | oplicant Child wl<br>ong Kong                                                 | ho intends to commute dail                                                                                   | y to schools in                                                                    |                            |           |
| lalso                               | wishto                                                                        |                                                                                                    |                                                                                    |                            |           |
| 0                                   | ) give up the dis                                                             | cretionary place offered to                                                                                  | the applicant child in the                                                         | e following school. (if ap | plicable) |
| [                                   | )2 - 529192 - н                                                               | IUMBLE PRIMARY SCHOOL                                                                                        |                                                                                    |                            | ×         |
| (:                                  | 2) take part in th                                                            | e Central Allocation.                                                                                        |                                                                                    |                            |           |
| Ideck                               | are that CHANSI                                                               | IU MING and I                                                                                                |                                                                                    |                            |           |
| ) ha                                | ave been residing                                                             | at the new address since                                                                                     | ₿ 07/03/2024                                                                       |                            |           |
| O W                                 | ill move to the ne                                                            | w address on                                                                                                 |                                                                                    |                            |           |
| l certi<br>accur<br>applic<br>place | fy that all the in<br>ate. I understan<br>ation for admis<br>allocated will b | formation submitted to the<br>d that if I give any false info<br>sion to primary one will be<br>e forfeited. | Education Bureau is true<br>ormation, the applicant of<br>rendered void and the so | e and<br>child's<br>chool  |           |
| Uplo<br>Add                         | oad Suppor<br>ress                                                            | ting Document(s) f                                                                                           | or New Residentic                                                                  | 11                         |           |
|                                     | Choose File                                                                   | I file uploaded                                                                                              |                                                                                    |                            |           |
| Te                                  | əsting.pdf                                                                    | 0.10mb                                                                                                    |                                                                                    | 圓                          |           |
| Material  Material                  | ximum 20mb of to<br>cept PDF and Imag                                         | tal files uploaded (0.10MB/20m)<br>e file only                                                               | o used)                                                                            |                            |           |

| CONT | Application for Tre                                     | ansfer of School Net                                                                   |
|------|---------------------------------------------------------|----------------------------------------------------------------------------------------|
|      | 1 Applicant Child's Particulars                         | 2 Addresses 3 Declaration 4 Confirmation                                               |
|      | POA Application No.                                     | 28736125                                                                               |
|      | Part A: Applicant Child's Part                          | iculars                                                                                |
|      | Name (in English)                                       | CHAN SIU MING                                                                          |
|      | Name (in Chinese)                                       | 陳小明                                                                                    |
|      | Document Type                                           | 00 Hong Kong Birth Certificate                                                         |
|      | ✓ I have read and acknowledged the <u>Points to Not</u> | e and Personal Information Collection Statement.                                       |
|      | I confirm the correctness of all the above info         | prmation provided in the supporting document(s) uploaded for the new residential addre |
|      | Signature of Parent / Ouardian                          |                                                                                        |
|      | 👸 Signing with iAM Smart                                |                                                                                        |
|      | More Into >                                             |                                                                                        |
|      |                                                         |                                                                                        |
|      |                                                         |                                                                                        |
|      |                                                         |                                                                                        |

#### Step 7: Sign with "iAM Smart+"

• Please note that successful submission of application does not mean that your application has been approved. EDB may request you to submit other supplementary documents to process your application, if necessary.

#### **Computer Interface**

- The system will pop up a message box about the digital signature. After confirmation, the system will remind parents to open the "iAM Smart" App in the mobile phone.
- If you are going to sign digitally with the "iAM Smart" mobile app installed in the same mobile device, please note that in order to complete the application on this e-Platform, after digital signing, you should click the "Back to e-Services" button at the bottom of the "Document successfully signed" page.

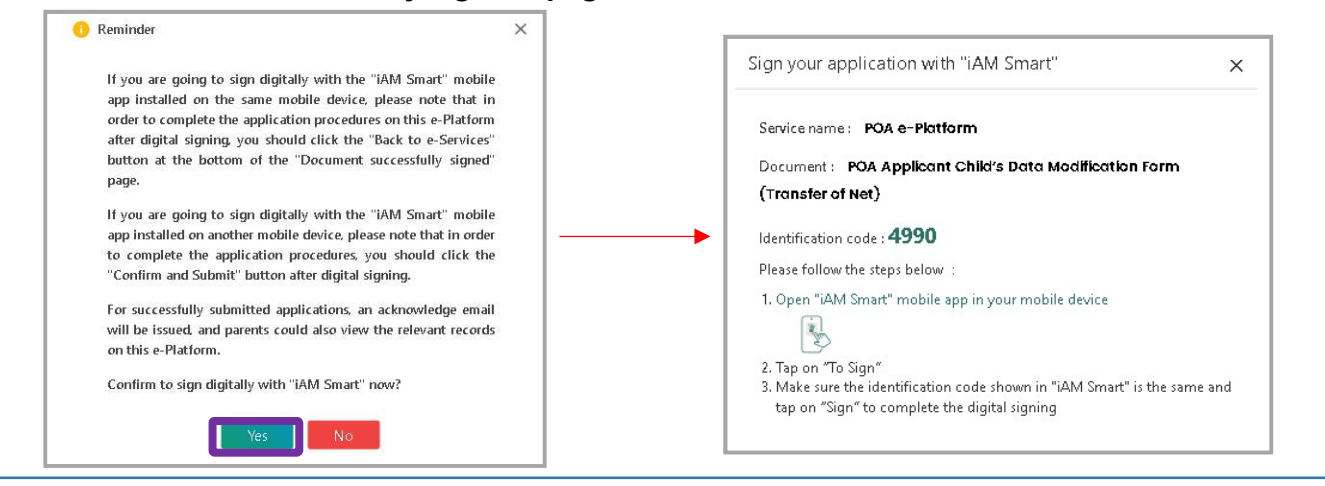

#### **Smartphone Interface**

• Open the "iAM Smart" App in the mobile phone, and then click "Sign" to proceed.

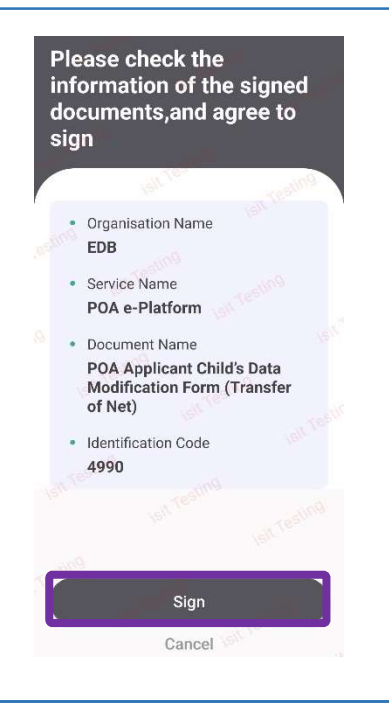

| Step 8: Confirm and Submit the Application |
|--------------------------------------------|
| <br>                                       |

8

• The System will remind parents that the application is signed successfully. Click "Confirm and Submit" to submit the application.

| Reminder                                                                                                    | × | 6 Reminder                                       |  |
|----------------------------------------------------------------------------------------------------|---|--------------------------------------------------|--|
| Digital signing successful. Please click<br>"Confirm and Submit" button to complete<br>the submission of application. If you wish<br>to review the information provided in the<br>application, please click "Cancel". |   | Are you sure you want to submit the application? |  |
| Confirm and Submit Cancel                                                                                                    |   |                                                  |  |

- After confirmation, the System will pop up a message box to inform parents that the application has been submitted.
- Please note that successful submission of application does not mean that your application has been approved. EDB may request you to submit other supplementary documents to process your application, if necessary.

| computer Inter | ace                                                   |    |  |
|----------------|-------------------------------------------------------|----|--|
|                | epoa.edb.gov.hk says<br>Your application is submitted |    |  |
|                |                                                       | ОК |  |
|                |                                                       |    |  |

| related information via e-Platform for retention.                                                                                                    |                                                                                                    |                  |                                |  |  |  |  |  |
|----------------------------------------------------------------------------------------------------|----------------------------------------------------------------------------------------------------|------------------|--------------------------------|--|--|--|--|--|
| omputer Interface                                                                                                    |                                                                                                    |                  |                                |  |  |  |  |  |
| Application fo                                                                                                    | r T <mark>ransfe</mark>                                                                                          | r of Scho        | ool Net                        |  |  |  |  |  |
| Application Record                                                                                                    |                                                                                                    | Status           | Date Submitted Approval Status |  |  |  |  |  |
| POA Applicant Child's Data<br>Form (Transfer of Net)                                                                                                    | Modification                                                                                                    | SUBMITTED        | 11.03.2024 09:53:15 Processing |  |  |  |  |  |
|                                                                                                    |                                                                                                    |                  |                                |  |  |  |  |  |
| (i) Please contact EDB if you                                                                                                    | would like to amen                                                                                               | d your submitted | application.                   |  |  |  |  |  |
| (i) Please contact EDB if you                                                                                                    | would like to amen                                                                                               | d your submitted | application.                   |  |  |  |  |  |
| <ul> <li>Please contact EDB if you</li> <li>Application for</li> </ul>                                                                                                    | would like to amen<br>Transfer o                                                                                 | d your submitted | application.                   |  |  |  |  |  |
| <ul> <li>Please contact EDB if you</li> <li>Application for</li> </ul>                                                                                                    | would like to amen<br>Transfer o                                                                                 | d your submitted | application.<br>Net            |  |  |  |  |  |
| <ul> <li>Please contact EDB if you</li> <li>Application for</li> <li>Submitted Record</li> </ul>                                                                                                    | would like to amen                                                                                               | d your submitted | application.<br>Net            |  |  |  |  |  |
| <ul> <li>Please contact EDB if you</li> <li>Application for</li> <li>Submitted Record</li> <li>Date Submitted</li> <li>11.03.2024 09</li> </ul>                                                                                                    | would like to amen<br>Transfer c                                                                                 | d your submitted | application. Net Download      |  |  |  |  |  |
| <ul> <li>Please contact EDB if you</li> <li>Application for</li> <li>Submitted Record</li> <li>Date Submitted II.03.2024 09</li> <li>POA Application No.</li> </ul>                                                                                 | would like to amen<br>Transfer (<br>:53:15<br>28736125                                                           | d your submitted | application. Net Download      |  |  |  |  |  |
| <ul> <li>Please contact EDB if you</li> <li>Application for</li> <li>Submitted Record</li> <li>Date Submitted II.03.2024 09</li> <li>POA Application No.</li> <li>Part A: Applicant Chi</li> </ul>                                                  | would like to amen<br>Transfer (<br>:53:15<br>28736125<br>Id's Particulars                                       | d your submitted | application. Net Download      |  |  |  |  |  |
| <ul> <li>Please contact EDB if you</li> <li>Application for</li> <li>Submitted Record</li> <li>Date Submitted II.03.2024 09</li> <li>POA Application No.</li> <li>Part A: Applicant Chi<br/>Name (in English)</li> </ul>                            | would like to ameni<br>Transfer (<br>:53:15<br>28736125<br>Id's Particulars<br>CHAN SIU MII                      | d your submitted | application. Net Download      |  |  |  |  |  |
| <ul> <li>Please contact EDB if you</li> <li>Application for</li> <li>Submitted Record</li> <li>Date Submitted II.03.2024 09</li> <li>POA Application No.</li> <li>Part A: Applicant Chi<br/>Name (in English)</li> <li>Name (in Chinese)</li> </ul> | would like to amen<br>Transfer (<br>:53:15<br>28736125<br>Id's Particulars<br>CHAN SIU MII<br>陳小明                | of School        | application. Net Download      |  |  |  |  |  |
| Please contact EDB if you     Application for     Submitted Record     Date Submitted Record     Il.03.2024 09     POA Application No.     Part A: Applicant Chi     Name (in English)     Name (in Chinese)     Document Type                      | would like to amen<br>Transfer a<br>:53:15<br>28736125<br>Id's Particulars<br>CHAN SIU MII<br>陳小明<br>00 Hong Kor | d your submitted | e                              |  |  |  |  |  |

| Click "Download" and                        | view t   | he PD                             | OF file                                         | of the                            | Sub              | omitted A                                                 | pplication. |      |
|---------------------------------------------|----------|-----------------------------------|-------------------------------------------------|-----------------------------------|------------------|-----------------------------------------------------------|-------------|------|
| Desktop Computer Interface                  |          |                                   |                                                 |                                   |                  |                                                           |             |      |
| Application for Trai                        | nsfer (  | of Sch                            | N loor                                          | let                               |                  |                                                           |             |      |
| Submitted Record                            |          |                                   |                                                 |                                   |                  |                                                           |             |      |
| Date Submitted 11.03.2024 09:53:15          |          |                                   |                                                 |                                   |                  | , du Do                                                   | vnload      |      |
|                                             |          |                                   |                                                 |                                   |                  |                                                           |             | <br> |
| 小一入學申講編號<br>POA Application No.<br>28736125 | POA Appl | Edu<br>一人學申請兒<br>licant Child's l | 教育局<br>Ication Burea<br>童資料更新表<br>Data Modifica | 」<br>格 (轉換校網)<br>tion Form ( Trar | 新<br>小<br>Sfer N | 任址所屬<br>一學校網編號<br>OA School Net No. of<br>ew Home Address | 02          |      |
| (田) - 由韓自會導致                                |          |                                   | of Net)                                         |                                   |                  |                                                           |             |      |
| Part A: Applicant Child's Particulars       | i -      |                                   |                                                 |                                   |                  |                                                           |             |      |
| 姓名 (中文)                                     |          | 陳小明                               |                                                 |                                   |                  |                                                           |             |      |
| Name (in English)                           |          | CHAN SIU M                        | IING                                            |                                   |                  |                                                           | 1           |      |
| 證件編號<br>Document No.                        |          |                                   |                                                 |                                   |                  |                                                           |             |      |
| 證件頻別<br>Document Type                       |          | 00 香港出生調<br>00 Hong Kor           | 證明書<br>ng Birth Certif                          | icate                             |                  |                                                           |             |      |
| 新通訊地址<br>New Correspondence Address         |          | 室 Flat                            | 10                                              | 樓 Floor                           | 10               | 座 Block                                                   |             |      |
| 大廈名稱<br>Building Name                       |          | TESTING MA                        | NSION                                           |                                   |                  |                                                           |             |      |
| 屋邨 / 村名稱<br>Estate / Village                |          |                                   |                                                 |                                   |                  |                                                           |             |      |
| 街道名稱及號數<br>No. and Street Name              |          | 1 TESTING S                       | TREET                                           |                                   |                  |                                                           |             |      |
| 匮<br>District                               |          | 中西區<br>CENTRAL &                  | WESTERN DI                                      | TRICT                             | 香港<br>HK         |                                                           |             |      |
| 新居住地址                                       |          | 與新通訊地址                            | 相同                                              |                                   |                  |                                                           |             |      |

#### 11

#### Step 11: Receive Application Confirmation Email

#### • Parents will receive the application confirmation email in their personal email boxes.

#### **Desktop Computer Interface**

#### 遞交轉換學校網申請 / Submission of Application for School Net Transfer

To Parent / Guardian:

The Application for School Net Transfer of Applicant Child (POA Application Number: 28736125) is submitted via ePOA. For enquiries, please contact the School Places Allocation Section of the EDB at 2832 7700 or 2832 7740.

School Places Allocation Section, Education Bureau

(Please do not reply to this e-mail as it comes from an automated mailbox.)

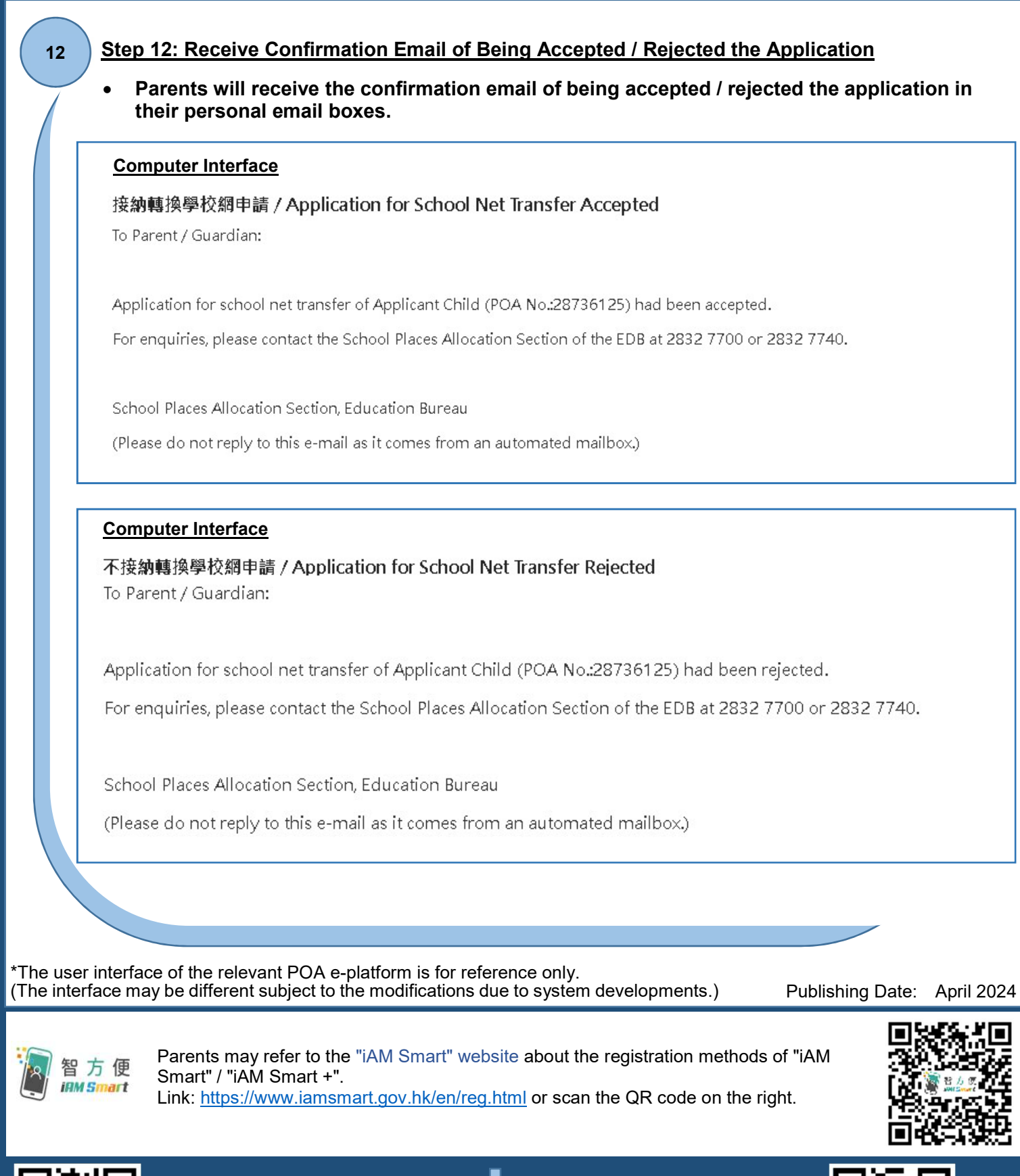

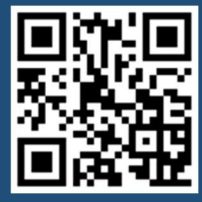

"iAM Smart" Homepage https://www.iamsmart.gov.hk/en/ or scan the QR code on the left POA e-Platform Homepage https://epoa.edb.gov.hk or scan the QR code on the right

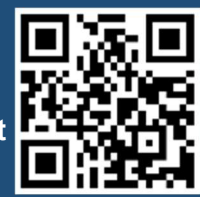